## Storage Quality of Service – Hyper-V lab notes

Click Next to begin your lab exercise

- 1. Click on Tools, Hyper-V Manager
- 2. Right-click on the virtual machine, classvm, then click on settings
- 3. Under the hardware section click on SCSI controller
- 4. Expand Hard Drive by clicking on the + sign to the left of hard drive
- 5. Select Advanced Features
- 6. In th right pane enable Quality of Storage Management by selecting the check box to the left of Quality of Storage Management
- 7. Type **500** for the maximum IOPS, click Next to continue
- 8. Select Apply
  - \*\*\*End of Lab\*\*\*